# Directadmin

## Mailinglijst aanmaken

Dit instructie is voor het aanmaken van een mailinglijst. Deze dienst dient als optie op het hosting abonnement te worden afgenomen.

### **Specificaties:**

Aantal ontvangers: Onbeperkt Aantal berichten: 5.000 e-mails per dag ofwel 150.000 mails per maand

#### Stap 1. Inloggen op Directadmin

Log in op het Directadmin paneel. In het algemeen kunt u deze openen door te gaan naar: domeinnaam.nl/config

### Stap 2. Mailing listadmin aanmaken

Klik onder E-mail Management op "Mailing list". Als deze er niet bijstaat, is deze dienst niet geactiveerd. Klik vervolgens op "Create Mailing List" Vul bij List name: listadmin in (Deze lijst word gebruikt om te bepalen wie de mailings mogen versturen) Klik vervolgens op Create.

Klik vervolgens bovenaan bij "To change list and digest settings, click here" op "click here"

#### Stel vervolgens het volgende in: Administrivia: Yes

Description: listadmins - dit is een besloten lijst **Digest Issue: NVT** Digest Volume: NVT Digest MaxDays: NVT Digest MaxLines: NVT Get Access: Closed Index Access: Closed Info Access: Open Intro Access: Closed Which Access: Closed Who Access: Closed Welcome: No Mungedomain: No Moderate: No Moderator: NVT Precedence: Bulk Purge Received: No **Restrict Post:** listadmins Strip: Yes Subject Prefix: NVT MaxLength: 10000 Subscribe Policy: Closed Unsubscribe Policy: Closed

Klik vervolgens onderaan op de knop **"Save"** Voeg vervolgens de emailaccounts in die de mailing mogen versturen

#### Stap 3. Mailinglijst aanmaken

Pagina 1 / 2 © 2025 SecureOnline <helpdesk@secureonline.nl> | 13-07-2025 17:27 URL: https://faq.secureonline.nl/index.php?action=faq&cat=130&id=639&artlang=nl

# Directadmin

Klik onder E-mail Management op "Mailing list". Klik vervolgens op "Create Mailing List" Vul bij List name: mailing in (In deze lijst komen de emailadressen te staan die zich hebben aangemeld) Klik vervolgens op Create. Klik vervolgens bovenaan bij "To change list and digest settings, click here" op "click here"

#### Stel vervolgens het volgende in:

Administrivia: Yes **Description:** mailing versturen Digest Issue: NVT Digest Volume: NVT Digest MaxDays: NVT Digest MaxLines: NVT Get Access: Closed Index Access: Closed Info Access: Open Intro Access: Open Which Access: List Who Access: Closed Welcome: No Mungedomain: No Moderate: No Moderator: NVT Precedence: Bulk Purge Received: No **Restrict Post:** listadmins Strip: Yes Subject Prefix: NVT MaxLength: 10000 Subscribe Policy: Open Unsubscribe Policy: Open

Klik vervolgens onderaan op de knop "Save"

Unieke FAQ ID: #1640 Auteur: Helpdesk Laatst bijgewerkt:2017-01-25 14:14